# MONITOUCH

テクニカルインフォメーション

2018年7月3日

| テーマ  | Panasonic FP-X との Ethernet 通信 |               |     |
|------|-------------------------------|---------------|-----|
| 該当機種 | V9 シリーズ                       | No. TI-M-1252 | 1⁄6 |

## 1. 目的

FP-X と Ethernet 通信する場合の設定手順について説明します。

### 2. 接続環境

| モニタッチ | : V9120iS                                               |
|-------|---------------------------------------------------------|
| PLC   | : FP-X C14R + 通信カセット AFPX-COM5                          |
| ソフト   | : V-SFT-6、Configurator WD Ver. 1.750、FPWIN GR Ver. 2.91 |

3. 設定方法

## ■PLC 側の設定

コンピュータリンクで Ethernet 通信を行う場合、FP-X 本体と、通信カセット AFPX-COM5 の両方で設定が必要です。

## ◎AFPX-COM5 の通信設定

通信ツールソフトウェア「Configurator WD」で、AFPX-COM5の設定を行います。

- ① AFPX-COM5 を装着した FP-X を、Ethernet ケーブルで PC と接続します。対象となるユニットが PC と同一ネ ットワーク上にあることを確認してください。
- ② Configurator WD を起動します。

| ファイル(白) 検索(E) 読気(E) 表示(L) (株式) 表示(L) (株式) (株式) (株式) (株式) (株式) (株式) (株式) (株式             | _ • × |
|-----------------------------------------------------------------------------------------|-------|
| <ul> <li>レシネ・マ</li> <li>ユニット名 IPアドレス 特別ボート DHCP 機能タイプ MACアドレス ファームバージョン 動作状態</li> </ul> |       |
| ユニッド名 IPアドレス 得受ポート DHCP 機能タイプ MACアドレス ファームバージョン 動作状態                                    |       |
|                                                                                         | ステータス |
|                                                                                         |       |
|                                                                                         |       |
|                                                                                         |       |
|                                                                                         |       |
|                                                                                         |       |
|                                                                                         |       |
|                                                                                         |       |
|                                                                                         |       |
|                                                                                         |       |
|                                                                                         |       |

③ [ユニット検索]ボタンをクリックします。検索結果が表示されます。

| Configurator WD             | and the second                 | 1.10.00                        |      | -         |           |          |
|-----------------------------|--------------------------------|--------------------------------|------|-----------|-----------|----------|
| <u>ファイル(E)</u> 検索( <u>9</u> | <u>6</u> ) 編集( <u>E</u> ) 表示(⊻ | ) 環境( <u>O</u> ) ヘルプ( <u>H</u> | )    |           |           |          |
| 🔎 过 🗟                       | ?                              |                                |      |           |           |          |
| ユニット名                       | IPアドレス                         | 待受ポート                          | DHCP | 機種タイプ     | MACアドL    |          |
| AFPX-COM5                   | 192.168.1.50                   | 9094                           | OFF  | FP-X COM5 | 00:C0:8F: | <br>検索結果 |
|                             |                                |                                |      |           |           |          |

| テクニカルインフォメーション No. TI-M-1252 2/ |
|---------------------------------|
|---------------------------------|

 ④ 検索結果から IP アドレスを変更するユニット(通信カセット)を選択し、[IP アドレス設定]ボタンを クリックします。

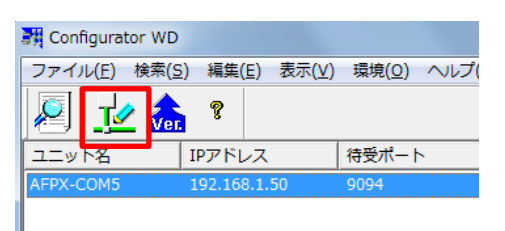

⑤ IP アドレス設定ダイアログが表示されます。
 ユニット名、IP アドレス、サブネットマスク、デフォルトゲートウェイを設定し、[更新] をクリックします。

| Pアドレス設定                        |                     | x            |
|--------------------------------|---------------------|--------------|
| ○ IPアドレスを自動的に<br>● 次のIPアドレスを使用 | 取得する<br>する          | 更新           |
| 고드ット名:                         | AFPX-COM5           | <u>++)セル</u> |
| IPアドレス:                        | 192 . 168 . 1 . 50  |              |
| サブネット マスク:                     | 255 . 255 . 255 . 0 |              |
| デフォルト ゲートウェイ:                  | 192 . 168 . 1 . 1   |              |
|                                | ,                   |              |

| 今回        | の例では                                  |
|-----------|---------------------------------------|
| PLC<br>V9 | :192. 168. 1. 50<br>:192. 168. 1. 100 |
| と設        | 定します。                                 |
|           |                                       |

⑥ 更新されると、下記のようなメッセージが表示されます。[OK] で閉じます。

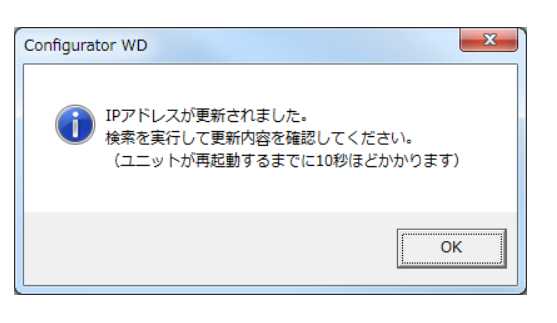

⑦ 次に、AFPX-COM5の通信設定を行います。対象のユニットを右クリックし、[通信設定]を選択します。 (メニューの[編集]→[通信設定]でも設定画面を開くことができます。)

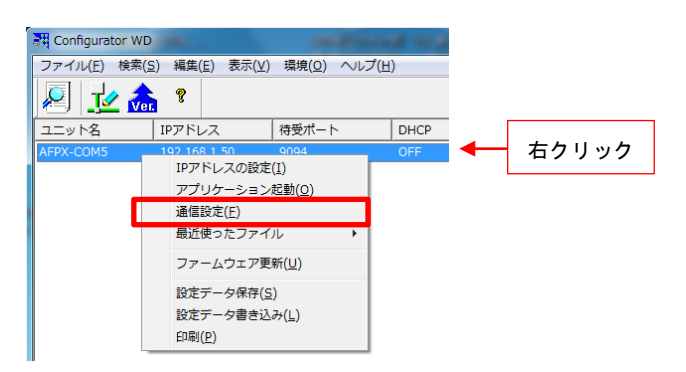

Hakko Electronics Co., Ltd.

3⁄6

⑧ 通信設定ダイアログで、次のように設定します。

| -通信プロトコル選択<br>TCP                                                             | •                   | 更新                                  |
|-------------------------------------------------------------------------------|---------------------|-------------------------------------|
| 動作モード選択<br>サーバ接続                                                              | <b>•</b>            |                                     |
| -コントロールユニット - 通信力セット間設定 -                                                     |                     |                                     |
| 通信速度(COM1ポート):                                                                | 115200 bps          | •                                   |
| 通信モード:                                                                        | コンビュータリンク           | •                                   |
| -サーバ設定                                                                        |                     |                                     |
| 待ち受けボートNo.:                                                                   | 9094                | (1025-32767)                        |
| 無通信コネクション切断<br>〈0:切断しない〉(0-1800)                                              | 0                   | 秒                                   |
| -クライアント設定                                                                     |                     |                                     |
|                                                                               | 192 . 168 . 1 . 100 |                                     |
| 接続先IPアドレス:                                                                    |                     |                                     |
| 接続先IPアドレス:<br>接続先ポートNo. :                                                     | 9094                | (1025-32767)                        |
| 接続先IPアドレス:<br>接続先ポートNo. :<br>接続元ポートNo. :                                      | 9094<br>0           | (1025-32767)<br>(0, 1025-32767)     |
| 接続先Pアドレス:<br>接続先ポートNo.:<br>接続元ポートNo.:<br>無通信コネクション(切仰時間<br>(0:切訳しない) (0-1800) | 9094<br> 0<br> 0    | (1025-32767)<br>(0,1025-32767)<br>秒 |

| 通信プロトコル選択      | $\rightarrow$ | TCP                                              |
|----------------|---------------|--------------------------------------------------|
| 通信モード選択        | $\rightarrow$ | サーバ接続                                            |
| 通信速度(COM1 ポート) | $\rightarrow$ | 9600/115200 bps                                  |
|                |               | FPWIN GR の COM1 ポート設定「No.415 通信速度」に合わせます。(P4 参照) |
| 通信モード          | $\rightarrow$ | コンピュータリンク                                        |
| 待ち受けポート        | $\rightarrow$ | 1025~32767 (初期値は 9094)                           |

⑨ [更新]をクリックします。下記のダイアログが表示されます。[OK]で閉じます。

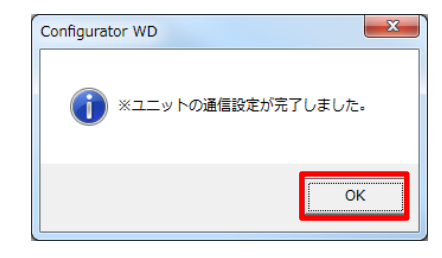

## ◎FP-X 本体の通信設定

プログラミングツール「FPWIN GR」で設定します。(接続方法は PLC のマニュアルを参照願います)

[オンライン] → [オンライン編集] にチェックを入れます。
 (または「オンライン切替」アイコンをクリック)

|   | N FPWIN GR - 無題1                        | 8                    |                                               |                                   |                               | または                                                                                    |
|---|-----------------------------------------|----------------------|-----------------------------------------------|-----------------------------------|-------------------------------|----------------------------------------------------------------------------------------|
|   | ファイル(E) 編集(E) ワィザード(Z) 検索(S) コメント(C) 表示 | ⊼(⊻) <b>ग</b><br>■ d | <sup>ンライン(<u>L</u>)<br/>運信局指定(<u>S</u>)</sup> | ୬−ル( <u>T</u> ) オプション( <u>O</u> ) | ንብኦト <sup>*</sup> ን( <u>)</u> |                                                                                        |
| ľ | 1 無題1 (画素編集)                            |                      | <ul> <li>オンライン編集(N)</li> </ul>                |                                   |                               | オンライン(1 ) 〒 <sup>*</sup> ハ <sup>*</sup> 4/5 <sup>*</sup> (□) 4−h(丁) オフ <sup>*</sup> ジョ |
|   | FP-X C14R 16K - / 3 7572 PLC = UT-      | ROG                  | オフライン編集( <u>F</u> )                           |                                   |                               | ₩       € <mark>  ⊕   </mark> ₩   <mark>%</mark>   ?                                   |
|   |                                         |                      | / モタ実行( <u>M</u> )                            | 01 O                              |                               | (1)ライン切替                                                                               |
|   |                                         |                      | PLCt-N [RUN]                                  | Ctri+G                            |                               |                                                                                        |

Hakko Electronics Co., Ltd.

| テクニカルインフォメーション | No. TI-M-1252 | 4⁄6 |
|----------------|---------------|-----|
| ナクーカルインフォメーション | NO. 11-W-1252 | 4/0 |

② [オプション] → [PLC システムレジスタ設定] から、[COM1 ポート設定]を選択します。No.410~No.415
 を次のように設定します。

| PLC3254/3*29設定 - 無題3<br>(保持/非保持 1<br>(保持/非保持 2<br>異常時運動<br>時間設定<br>PCU:29W0-1設定<br>PCU:29W0-1<br>PCU:29W0-1<br>PCU:29W0-1<br>PCU:29W0 | No.410 ユニットNo. 1 ▼<br>No.412 通信モート <sup>×</sup><br>コンピュー幼ンク ▼<br>モデな接続する □<br>メックでット: 1 ▼<br>糸ヶ端ロート <sup>*</sup> CR ▼<br>始端ロート <sup>*</sup> STX無し ▼ |  |
|----------------------------------------------------------------------------------------------------|----------------------------------------------------------------------------------------------------|--|
| 本体人力時定数設定 4<br>9-9-4-1-1-1-1-1-1-1-1-1-1-1-1-1-1-1-1-1-                                                                                                    | No.415 通信速度 115200 bps 💌                                                                                                    |  |
| COM1本"下設定<br>COM2本「Pi設定                                                                                                    | No.416 汎用通信時 受信バッファ先頭番号 DT 🚺 (0 - 12284)                                                                                                    |  |
|                                                                                                    | No.417 汎用通信時 受信バッファ容量 2048 (0 - 2048)                                                                                                    |  |
|                                                                                                    | K キャンセル(C) PLC読出(R) 初期化(D) ヘルフで出)                                                                                                    |  |

 No.410 ユニットNo. → 1~99 V-SFT-6の「PLC テーブル」の No.と合わせます。(P5 参照)
 No.412 通信モード → コンピュータリンク
 No.413 伝送フォーマット → 8/奇数/1
 No.415 通信速度 → 9600/1152000 bps 前述 AFPX-COM5 の COM1 の通信速度(P3 参照)と合わせます。

③ [OK] をクリックします。下記のダイアログが表示されるので「はい」で書込みを行います。

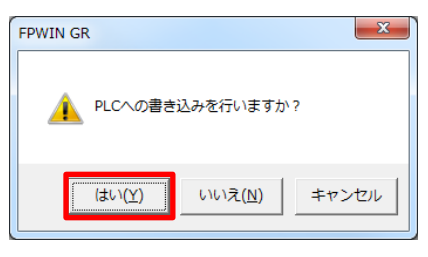

④ 書込みが完了したら、FPWIN GR に書込み完了のメッセージが表示されます。

| ĺ | 📗 FPWI    | N GR - 無                                                                                                    | 題1                                 |                                |                        |                            |                                  |                       |                                 |              |
|---|-----------|----------------------------------------------------------------------------------------------------|------------------------------------|--------------------------------|------------------------|----------------------------|----------------------------------|-----------------------|---------------------------------|--------------|
|   | 771N(E)   | 編集( <u>E</u> )                                                                                                    | 915°-F*( <u>Z</u> )                | 検索( <u>5)</u> コメント( <u>C</u> ) | 表示(⊻)                  | オンライン(上) デ                 | ゙バッグ( <u>D</u> ) ツール( <u>T</u> ) | त्र7° ўз)( <u>O</u> ) | ୨ィント <sup>∞</sup> ୨( <u>₩</u> ) | <b>∧⊮</b> 7° |
|   | 🗅 🖻       | 8 😂                                                                                                    | <sup>3</sup> 1 <sup>3</sup> 1   IX | X 🖻 🖻 🛗 🗬                      | A 🔳 🖗                  | 9 🔛 💌                      | 🗟 🖶 -RMM M                       | 8                     |                                 |              |
|   | 1/03/01   |                                                                                                    |                                    |                                | 注釈                     | 1/2/1                      |                                  |                       |                                 |              |
|   | 11 無題     | 1 (画素編                                                                                                    | 集)                                 |                                |                        |                            |                                  |                       |                                 |              |
|   | FP-X C    | 14R 16K                                                                                                    | 0/ 3                               | オンライン PLC = リ・                 | - PROG                 | モッター実行中                    | 自局                               |                       |                                 |              |
|   | 0         |                                                                                                    |                                    |                                |                        |                            |                                  | т>                    |                                 |              |
|   |           |                                                                                                    |                                    |                                |                        |                            |                                  |                       |                                 |              |
|   |           | -                                                                                                    |                                    |                                |                        |                            |                                  | -                     |                                 |              |
|   |           | ł                                                                                                    |                                    |                                |                        |                            |                                  | -                     |                                 |              |
|   |           |                                                                                                    |                                    |                                |                        |                            |                                  | 1                     |                                 |              |
|   | $\square$ | L                                                                                                    | 0 1                                | 2 3 4 5 6 7                    | 8 9 A                  | BCDE                       | F J Ins                          | Del Esc               |                                 |              |
|   |           | н <b>–</b>   , ч                                                                                                    | H I                                | [OUT] _ TM/CT _                | Fun 👝                  | NOT /                      | , INDEX (MC)                     | (MCE)                 |                                 |              |
|   | Shift     | SET> z <re< td=""><td>SET&gt; (DF(/))</td><td>、(END) s 比較 。</td><td>PFun 1</td><td>↑↓ <mark>.</mark>[Ľ*•k]</td><td><b>, [ワード]</b>, 命令1</td><td><mark>。</mark>命令2</td><td></td><td></td></re<> | SET> (DF(/))                       | 、(END) s 比較 。                  | PFun 1                 | ↑↓ <mark>.</mark> [Ľ*•k]   | <b>, [ワード]</b> , 命令1             | <mark>。</mark> 命令2    |                                 |              |
|   | oct les   | 2007 B 42                                                                                                    | 112 B 42112                        | 利じる。検索。                        | 次Win <mark>h</mark> t: | 9 lio <mark>8</mark> λ7∼9λ | Kun/Pro PLU読出                    | PLUTE                 |                                 |              |
| L | PLC(E927  | ムレシップタを言                                                                                                    | 「き込みました                            |                                | _                      |                            |                                  |                       |                                 |              |
| - |           |                                                                                                    |                                    | _                              |                        |                            |                                  |                       |                                 |              |

以上で PLC 側の設定は終了です。

| テクニカルインフォメーション | No. TI-M-1252 | 5⁄6 |
|----------------|---------------|-----|
|                |               |     |

- ■V-SFT-6の設定
  - ① V-SFT-6 を起動し、新規画面を作成します。

[編集機種設定]でモニタッチの機種を選択し、[OK]をクリックします。

次に、[PLC1 接続機器選択]で「Panasonic FP-X(TCP/IP)」を選択し[完了]をクリックします。

| PLC1 接続機器 | 器選択 エー・エー・エー・エー・エー・エー・エー・エー・エー・エー・エー・エー・エー・エ |
|-----------|----------------------------------------------|
| 接続機器      | PLC 🗸                                        |
| メーカー      | Panasonic 🔹                                  |
| 機種        | FP-X(TCP/IP)                                 |
| 接続先ポート    | LAN 👻                                        |
|           | 最近使用した機器≥                                    |
|           | 完了 キャンセル                                     |

② [PLC1 プロパティ] の設定を行います。以下の図のように設定します。

| 1:1<br>3<br>500                                                             | PLC                               | ッダ:<br>)の通信フォーマットを設定します。                                                                                                    |  |  |
|-----------------------------------------------------------------------------|-----------------------------------|----------------------------------------------------------------------------------------------------|--|--|
| 1:1<br>3<br>500                                                             | PLC                               | )の通信フォーマットを設定します。                                                                                                    |  |  |
| 1:1<br>3<br>500                                                             |                                   |                                                                                                    |  |  |
| 3 500                                                                       |                                   |                                                                                                    |  |  |
|                                                                             | <b>^</b>                          | 通常の「%」(最大 118 文字)                                                                                                    |  |  |
| 0                                                                           |                                   | 位張の「/」 (昌士 2048 立字)                                                                                                    |  |  |
| 0                                                                           |                                   | 拡張の「く」(取入 2048 又子)                                                                                                    |  |  |
| <b>%</b> ( <b>\</b> )\\$)                                                   |                                   |                                                                                                    |  |  |
| しない                                                                         | <b></b>                           |                                                                                                    |  |  |
| 10001                                                                       | = = = = = = = = = = = = = = = = = | ニタ登録:                                                                                                    |  |  |
| DEC                                                                         | PI (                              | との通信にモニタ登録コマンドを使う場合に選択                                                                                                    |  |  |
| LSB→MSB                                                                     |                                   |                                                                                                    |  |  |
| 停止                                                                          | L;                                | ます。                                                                                                    |  |  |
| 1                                                                           | <b>•</b>                          |                                                                                                    |  |  |
| しない                                                                         |                                   |                                                                                                    |  |  |
|                                                                             |                                   | 設定できます。n:1 接続の場合に、複数の V9 でチェ                                                                                                    |  |  |
| 1:192.168.1.50(PLC)                                                         |                                   | したしたないとこに注意が必要です                                                                                                    |  |  |
|                                                                             | — I I `                           | ツクを入れないように注意が必要じり。                                                                                                    |  |  |
|                                                                             |                                   |                                                                                                    |  |  |
|                                                                             |                                   |                                                                                                    |  |  |
|                                                                             |                                   | ート No. :                                                                                                    |  |  |
|                                                                             | V9                                | のポートNo を設定します。                                                                                                    |  |  |
|                                                                             |                                   |                                                                                                    |  |  |
| PLCテーブル<br>No. 局名<br>1<br>1<br>2<br>3<br>3<br>4                             | IPアドレス<br>192.168.1.50            | ■ IP アドレス :<br>■ PLC の IP アドレスを設定します。                                                                                                    |  |  |
| ■<br>N GR の「PLC システムレジ<br>、設定」で設定した「No. 410                                 | PLC<br>Cor<br>を                   | → → → → → → → → → → → → → → → → → → →                                                                                                    |  |  |
| :す。                                                                         | (本                                | 例では初期値の 9094 を設定します)                                                                                                    |  |  |
| テーブル No. 1<br>・<br>・<br>・<br>・<br>・<br>・<br>・<br>・<br>・<br>・<br>・<br>・<br>・ |                                   | 通信設定 通信プロトコル選択 取行「TOP ▼ 新介モード選択 ガブジョン保定 ガリーパ級院 ▼ ・ ・ オセクセル オセクセル オセクセル オロージョン オロージョン オロ                                                                                                    |  |  |
|                                                                             |                                   | W(へッダ)     Uえい     Uえい     Uえい     I     I     IO001     DEC     LSB→MSB     (停止     I     Uえい     I     Uえい     Uえい     U     Uえい     U     U |  |  |

③ [システム設定] → [Ethernet 通信] → [自局アドレス] で、モニタッチの IP アドレスを設定します。

| IPアドレス設定                                                                                                    |                                                                       |
|----------------------------------------------------------------------------------------------------|-----------------------------------------------------------------------|
| <ul> <li></li></ul>                                                                                                    |                                                                       |
| IPアドレス 192 . 168 . 1 . 100                                                                                               | ーーーー モニタッチの IP アドレス設定                                                 |
| デフォルトゲートウェイ         0         0         0         0           サブネットマスク         0         0         0         0         0 |                                                                       |
| #−ト№. 10000                                                                                                    | ままとします。                                                               |
| 達信タイムアウト時間 15 *sec リトライ回数 3 デバイスプロテクト                                                                                    | (このポート No は、モニタッチ間の読書き(EREAD/EWRITE)<br>等を行う場合のポートで、PLC 通信には関係ありません。) |
| ■内部デバイス ■メモリカードデバイス                                                                                                    |                                                                       |
| OK ++>>tz,                                                                                                    |                                                                       |

④ モニタッチに画面データを転送します。

#### 4. 注意事項

<1 台の PLC に複数台の V9 を接続する場合>

- AFPX-COM5 で設定する「待ち受けポート No.」に対し、最大3コネクションまで通信ができます。
   よって、1 台の PLC に最大3 台の V9 を接続できます。
- モニタ登録は、1台の PLC に対して1台の V9 のみ設定できます。
   マルチリンク(n:1) 接続の場合に、複数の V9 でチェックを入れないでください。

【お問い合わせ】 発紘電機株式会社 技術相談窓口 フリーコール: 0120-128-220 FAX: 076-274-5208